# DOB WEBINAR SERIES – SESSION 9: COMBINED REPORTS

# March 28th, 2025

presented by DOB Sustainability Bureau

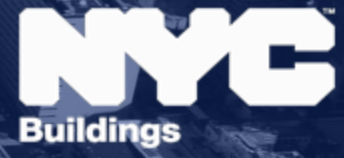

#### **Presenters**

- Emily Hoffman, Director, Office of Building Energy and Emissions Performance (OBEEP)
- Thomas Carpenito, Project Manager, OBEEP
- Lydia Shapiro, Senior Building Energy & Emissions Auditor, OBEEP
- Sydney Abraham, Senior Energy & Climate Analyst at ClearlyEnergy

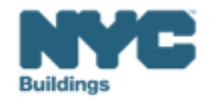

## LL97 Timeline

## LL97 TIMELINE

For Filing Extensions and Submitting Compliance Reports

#### Grace periods & extensions apply to LL88

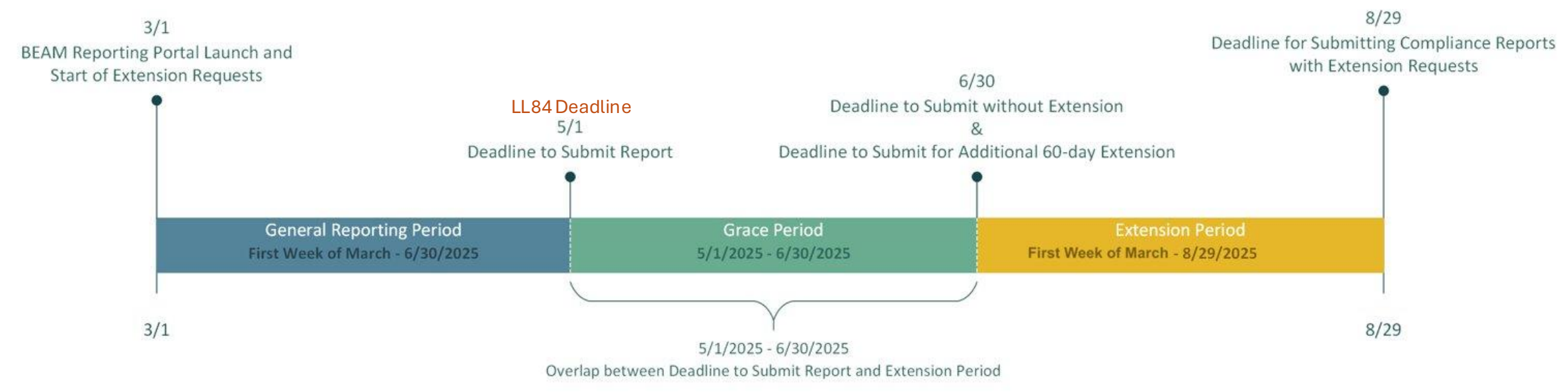

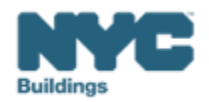

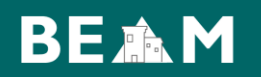

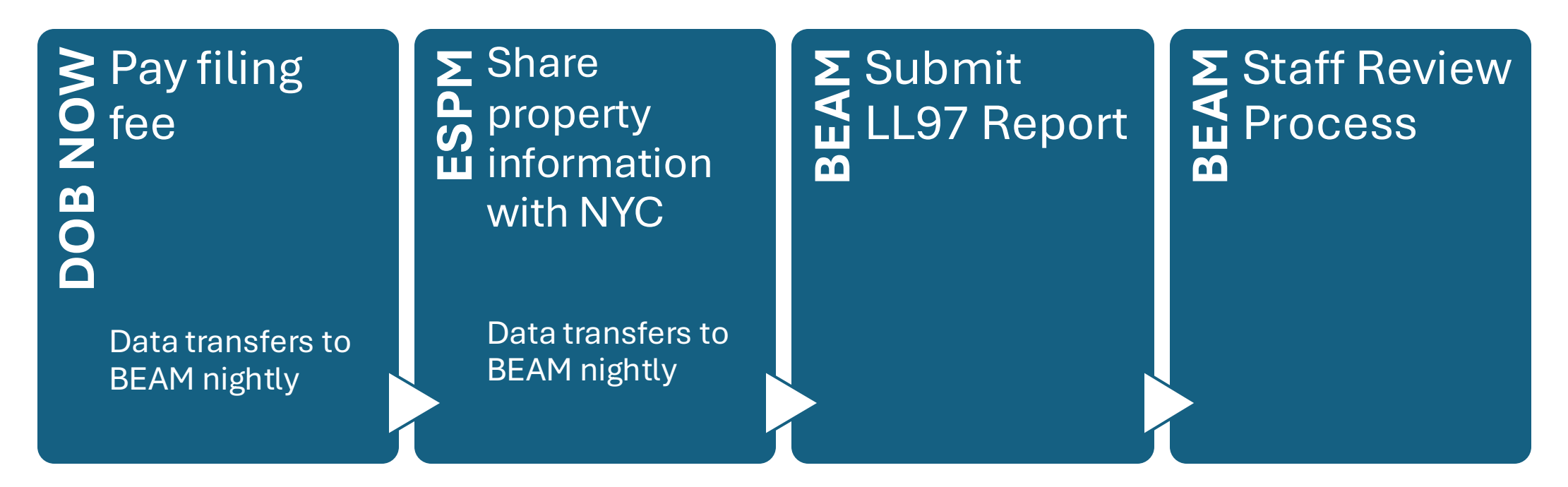

The following three email addresses entered in DOB NOW will serve as the **only** email addresses to view building profile in the Building Energy Analysis Manager (BEAM).

- Owner
- Owner Representative
- Service Provider (RDP/RCxA) optional if owner's rep is also service provider

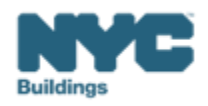

## LL97 Combined Report & Aggregated Emissions

- Applicable only for the first compliance period (CY 2024-2029)
- What is a combined report?
  - Multiple buildings submitted together under a single DOB NOW filing fee & registered design professional (RDP) attestation.

#### • When will this be accepted?

- When buildings:
  - i) Have the same owner;
  - ii) Are on the same lot or adjacent lots; **and**
  - iii) Follow the same Local Law 97 (LL97) compliance pathway.

Combined reports must still show **separate calculations** for each building's emissions and emissions limit calculations, UNLESS the buildings also share energy service, in which case such buildings' emissions and emissions limit calculations may be aggregated.

Local Law 97 (LL97) Compliance Report Submission Process

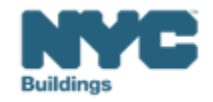

#### **Combined Reports: Multiple Buildings, Same Owner**

City 321 building building 320 building 321 320 (PECMs) (2035 pathway) building building (PECMs) (2024 pathway) 320 building 320 building (2024 pathway, includes (2024 pathway) central plant) **BBL 1** BBL 2 BBL 3

Article 320 Information Guide

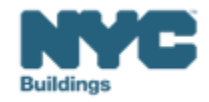

#### **Combined Reports: Multiple Buildings, Same Owner**

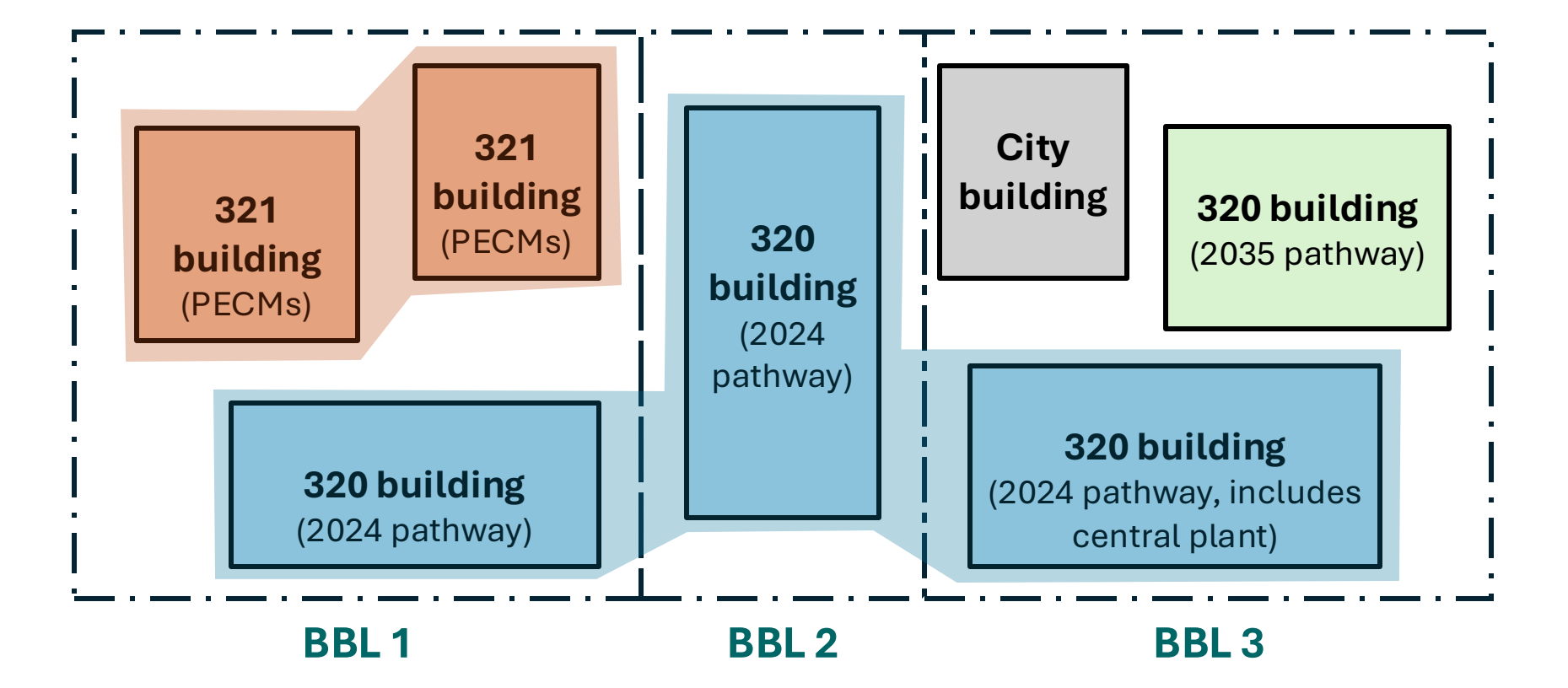

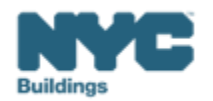

## Aggregated Reporting – What is it?

#### What is an aggregate report?

- Multiple buildings combine their emissions **limits** into **one total limit**
- Multiple buildings combine their annual emissions into one total emissions value

How is compliance assessed on an aggregate report?

**Compliance is assessed at the aggregate level** (*Parent Property in ESPM*)

- <u>Compliant</u>:
  - Total aggregate annual emissions 
     Total aggregate emissions limit
- Not Compliant:
  - Total aggregate annual emissions > Total aggregate emissions limit
  - If not compliant, penalties are issued at the BIN level

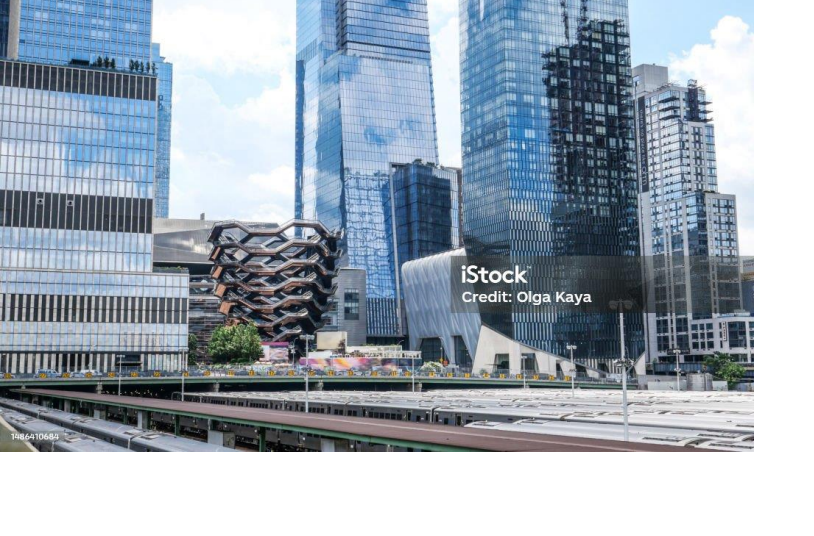

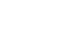

LL97 Combined Reports

#### **DOB NOW** Payments

• Identify exact BBLs and BINs in the combined report

#### Energy Star Portfolio Manager (ESPM)

- List all Borough Block Lot (BBL(s)) and Building Identification Number (BIN(s)) in the Parent Property
  - Energy consumption is pulled in from the Parent level only, not the child property
- List each BIN as an individual Child Property
  - For each BIN, specify Property Type & Gross Floor Area (GFA)

#### Building Energy Analysis Manager (BEAM)

- Compliance assessed at the aggregate level
- Emissions apportioned per BIN based on weighted average of emissions limit

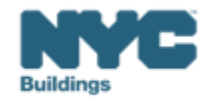

## Aggregated Reporting – Apportioning Emissions per BIN BE AM

RDP must apportion emissions by BIN for penalty issuance

- When BBL/multiple BBL (Parent Property Data) is Imported into **BEAM**:
  - Auto-proration per BIN based on weighted average of limits
    - (GFA × Property Type Emissions Factor, from each child)
  - If emissions proration is inaccurate:
    - Use <u>Ticket #7</u> ("Block Proration") to manually adjust emissions per BIN, based on % energy
    - For further precision, contact DOB for case manager assistance (assigned for complex campuses)
  - If emissions limit requires further refinement:
    - Use <u>Ticket #4</u> ("LL97 Building Emissions Limit") to provide more granular property types and GFA
      - Submit individual Ticket per BIN

**Two Ways to Apply Deductions:** (*Pick one – both approaches cannot be combined*)

- Aggregate Level (BBL/Parent Level) → Use Ticket #6a ("Campus Deductions")
- Building Level (BIN/Child Level) → Use <u>Ticket #6</u> (per BIN)
  - If Fuel Cell and/or Beneficial Electrification deductions are taken, you must submit individual Ticket #6s

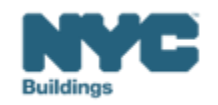

# **DOB NOW Filing Fees**

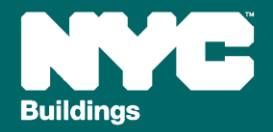

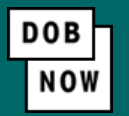

- Simple fee means the \$210 fee for "Article 320 Simple Reports" per <u>1 RCNY §101-03</u>.
- Complex fee means the \$615 fee for "Article 320 Complex Reports" fee per <u>1 RCNY \$101-03</u>.
  - Complex fee is triggered when filing a combined report OR adding any deduction/alternative methodology to calculated emissions.
- Additional Fees are added below and are a flat fee regardless of whether the submitter is filing a Combined or Simple Report
  - 320 Penalty Mitigation Filing Fees:
    - Good Faith Efforts: \$950
  - 320.7 Adjustment Filing Fees:
    - RCNY § 103-12 (b) External Constraints: \$3,540
    - RCNY § 103-12 (c)(3) Financial Constraint: \$690
    - RCNY § 103-12 (c)(4) Financial Constraint: \$300
  - Extension Request Fee:
    - RCNY §101-03: \$60

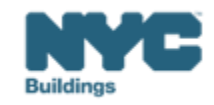

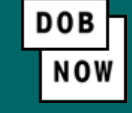

- Compliance Report fee means the \$210 fee for "Article 321 Compliance Report " per <u>1 RCNY \$101-03</u>.
  - No complex fee is triggered when filing a combined report OR adding any deduction/alternative methodology to calculated emissions.
- Additional Fees are added below and are a flat fee regardless of whether the submitter is filing a Combined or Single Report
  - 321 Penalty Mitigation Filing Fees:
    - Mediated Resolution: \$800
  - 320.7 Adjustment Filing Fees:
    - RCNY § 103-12 (c)(3) Financial Constraint: \$690
    - RCNY § 103-12 (c)(4) Financial Constraint: \$300
  - Extension Request Fee:
    - RCNY §101-03: \$60

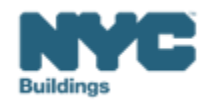

## **Critical Information for DOB NOW: Safety**

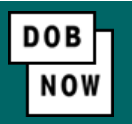

The **Owner**, **Owners Representative**, and **Service Provider** (RDP/RCxA) **email** addresses **must be** provided in the DOB NOW Filing Fee process.

- These **3 email addresses** are the only way to **access** your building profile in **BEAM**.
- While you may be able to create a BEAM account without submitting a DOB NOW filing fee, applicable building information will **not** be present in your building profile.
- The **BEAM account** must be **created** using **one of the three email addresses** identified in the LL97 DOB NOW Fee portal associated with the BIN/BBL.

Email addresses entered in DOB NOW will serve as the **only** email addresses to view building profile in BEAM.

- Owner
- Owner Representative
- Service Provider (RDP/RCxA)

DOB NOW Filing Fee Payment information and submitted emails are transferred to BEAM on a nightly basis. It is not possible to complete a BEAM report in one day.

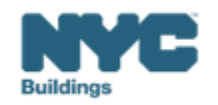

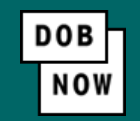

- Navigate to the DOB Now login page at <u>nyc.gov/dobnow</u>, enter your NYC.ID email address in the Email field, and select Login. If you need to create an NYC.ID account, select Create Account or use the <u>DOB NOW User</u> <u>Guide</u> for step-by-step instructions.
- After logging into DOB NOW, the Welcome page displays. Hover over DOB NOW: Safety and click Energy.
- From the Energy sub-menu, select Local Law 97/88 Filing Fee Payments.

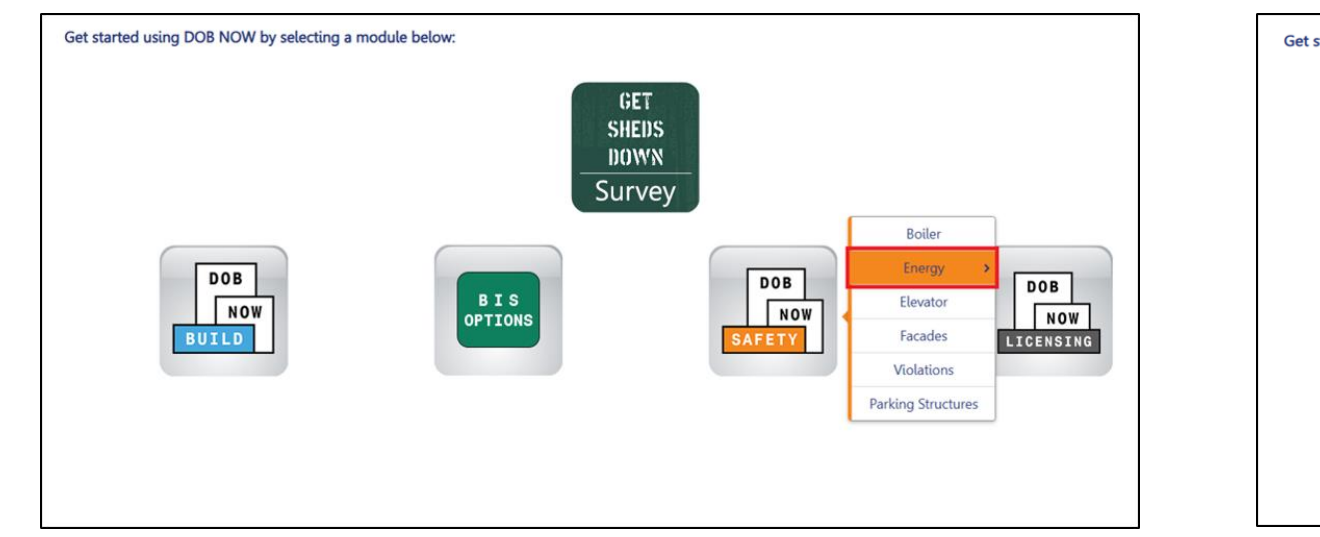

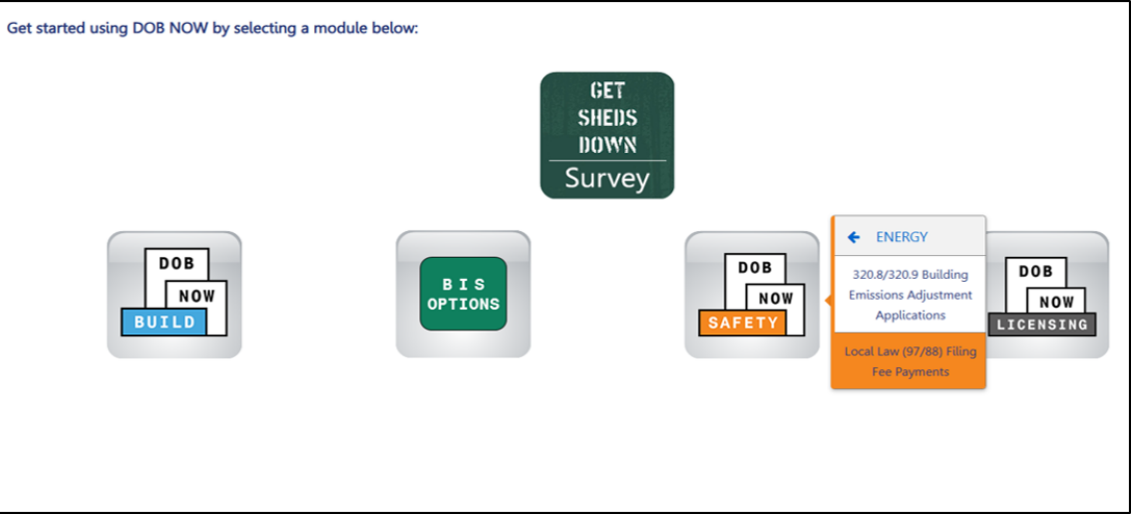

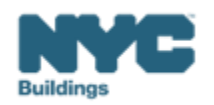

• On the Local Law Payments dashboard, select +Local Law 97 Payment.

| DOB<br>NO<br>SAFETY | NOW NOW Local Law Payments |                        |                      |                  |  |  |  |  |
|---------------------|----------------------------|------------------------|----------------------|------------------|--|--|--|--|
| <b>*</b> + 1        | .ocal Law 97 Payment       | + Local Law 88 Payment |                      |                  |  |  |  |  |
| Local La            | w 97 Fee Payments          | Local Law 88 Fee Payme | nts                  |                  |  |  |  |  |
| View                | Actions ~                  | Transaction Number v   | Transaction Status ~ | Payment Status v |  |  |  |  |
| C                   | Select Action: 🗸           | LL97000001041          | Pre-filing           | Due              |  |  |  |  |

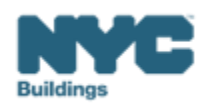

DOB NOW

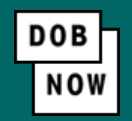

In the **Stakeholders** section, select your role: **Owner** or **Owner's Representative**. The information of the logged in user will autopopulate in the selected section. Owner information is required.

- To change the name or address, select Manage/Associate Licenses from the person icon in the top right corner of the screen.
- If the logged in user is an Owner's Representative, enter the email address associated with the NYC.ID account of the owner on the Owner Information Tab. The grayed-out fields will auto-populate from the DOB NOW profile associated with the NYC.ID account.

**NOTE:** To submit a compliance report in BEAM, you must first pay your filing fee and create an account in BEAM using **one of the following emails provided here: Owner, Owner's Representative, or Service Provider (RDP/RCxA).** Only these emails will allow you to access your building profile in BEAM. You **must** add all three email addresses by clicking either the Owner information or the Owner's Representative tabs.

| takeholders*                              |                                                         |                                           |
|-------------------------------------------|---------------------------------------------------------|-------------------------------------------|
| Are you an:*                              |                                                         |                                           |
| O Owner C                                 | Owner's Representative (also provide Owner Information) |                                           |
| Owner Information* Owner's Representative |                                                         |                                           |
| Email*                                    | Owner Type*                                             | Service Provider (RDP/RCvA) email address |
| Please enter email address                | Select Type:                                            | *                                         |
| First Name                                | Middle Initial                                          | Last Name                                 |
| Business Name*                            | Business Address*                                       | City*                                     |
| State*                                    | Zip Code*                                               | Business Telephone                        |
|                                           |                                                         |                                           |

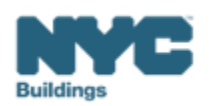

#### Under Owner Information, select Owner Type.

- The following owner types are **fee exempt**:
  - 1. Buildings owned by a not-for-profit corporation that is used exclusively for educational, charitable and/or religious purposes,
  - 2. Buildings owned by a Federal, State, City or foreign government.
- Fee-exempt owners are exempt from payment but still must complete these steps to get the Payment Confirmation Number to be entered in the BEAM Reporting Portal.
  - If a fee exempt owner type is selected, the NYC Department of Finance Property Information must indicate that the Tentative or Final Assessment Roll assessed value is zero. Go to nyc.gov/nycproperty to print proof of exemption and upload it in the Reporting Portal with your report.

| Stakeholders*                             |                                                        | >                                         |
|-------------------------------------------|--------------------------------------------------------|-------------------------------------------|
| Are you an:*                              | wner's Representative (also provide Owner Information) |                                           |
| Owner Information* Owner's Representative |                                                        |                                           |
| Email*                                    | Owner Type <sup>*</sup>                                | Service Provider (RDP/RCxA) email address |
| Please enter email address                | Select Type:                                           |                                           |
| First Name                                | Middle Initial                                         | Last Name                                 |
| Business Name*                            | Business Address*                                      | City*                                     |
| State*                                    | Zip Code*                                              | Business Telephone                        |
|                                           |                                                        |                                           |

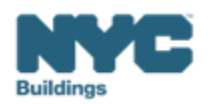

- Select the Local Law 97 article pertinent to your property
- Select "Yes" I am submitting a compliance report
- Select your reporting year

| Transaction Information*                                                                                                    | ۲ ک |
|----------------------------------------------------------------------------------------------------|-----|
| Which article under Local Law 97 applies to your building?* (This information can be found on the LL97 Covered Buildings list.) |     |
| ◯ Article 320                                                                                                    |     |
| Will you be filing a compliance report in the LL97 Reporting Portal?*                                                           |     |
| Report Year*                                                                                                    |     |
| 2024                                                                                                    |     |

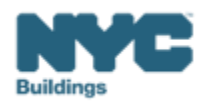

DOB

NOV

- Select all options applicable to your property, there are different options for Article 320 and 321.
  - If you selected Article 320 proceed to the next slide.
  - If you selected Article 321 proceed to slide 21.

| ticle 320 Information*                                                                                                    | Article 321 Information*                                                                                                    |
|----------------------------------------------------------------------------------------------------|----------------------------------------------------------------------------------------------------|
| What type of Article 320 compliance report will you be filing in the LL97 Reporting Portal?*                                                                                                    | What type of Article 321 compliance report will you be filing in the LL97 Reporting Portal?*                                                                                                    |
| <ul> <li>Annual building emissions report (28-320.3.7; RCNY 103-14(b))</li> <li>Good Faith Efforts report (RCNY 103-14(i)(2))</li> <li>Unexpected or Unforeseeable Event (RCNY 103-14(i)(1))</li> </ul> | <ul> <li>Compliance Report - Energy Compliant Building or Prescriptive Energy Conservation Measures (28-321.3; RCNY 103-17(b)(1))</li> <li>Mediated resolution (RCNY 103-17(g))</li> <li>Unexpected or Unforeseeable Event (RCNY 103-17(f)(1))</li> <li>Eligible Energy Conservation Alteration Project (RCNY 103-17(f)(2))</li> </ul> |

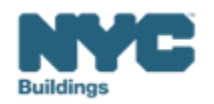

DOB

NO

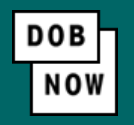

- If selecting Article 320 will enable you to report any Alternatives or Deductions for calculating emissions.
  - NOTE: A \$615 complex fee is automatically triggered when filing a combined report with multiple BINs. Selecting any alternatives or deductions below will not trigger an additional fee if you are filing a combined report, it is included in the \$615 complex fee.

| Select all that apply to the Article 320*                                                                                                    |                                                                                                    |
|----------------------------------------------------------------------------------------------------|----------------------------------------------------------------------------------------------------|
| <ul> <li>Shares Energy Service (RCNY 103-14 (b)(4))</li> <li>Beneficial Electrification (RCNY 103-14 (d)(3)(vii))</li> <li>Distributed Energy Resources (i.e., solar, storage, fuel cell) (RCNY 103-14 (d)(3)(vi); RCNY 103-14(e)(2))</li> </ul> | Time of Use Methodology (RCNY 103-14 (d)(3)(iii)) Qualified generation facilities (RCNY 103-14 (d)(3)(vi)(e)) None |

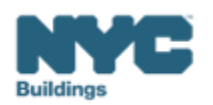

• In the Property Information section, enter the Borough, Block and Lot and click Search & Add.

| F | Property Information*                                       |             | ~         |  |  |  |
|---|-------------------------------------------------------------|-------------|-----------|--|--|--|
|   | Select the BIN(s) for which you are filing a single report. |             |           |  |  |  |
|   | Borough, Block, Lot                                         |             |           |  |  |  |
|   | Borough*                                                    | Block*      | Lot*      |  |  |  |
|   | Select Borough 🗸                                            | Enter Block | Enter Lot |  |  |  |
|   | Q Search & Add                                              |             |           |  |  |  |

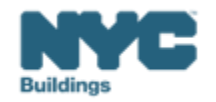

DOB NOV

• In the **Building Identification Number** pop-up window, check the box(es) by the BIN(s) for this payment then click **Select & Add**.

| Ň      | BIN ~      | Address ~           | Borough        |
|--------|------------|---------------------|----------------|
|        |            |                     |                |
|        | 1084108    | 80 LA SALLE STREET  | MANHATTAN      |
|        | 1084110    | 80 LA SALLE STREET  | MANHATTAN      |
| ]      | 1084111    | 80 LA SALLE STREET  | MANHATTAN      |
| ]      | 1084112    | 80 LA SALLE STREET  | MANHATTAN      |
| ]      | 1084113    | 80 LA SALLE STREET  | MANHATTAN      |
| ]      | 1084114    | 80 LA SALLE STREET  | MANHATTAN      |
| ]      | 1084115    | 80 LA SALLE STREET  | MANHATTAN      |
| ıtal I | tems: 7    |                     |                |
| •      | < 1 /1 ▶ ▶ | 10 V Items Per Page | 1 - 7 of 7 ite |

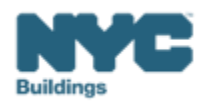

DOB

NOW

If adding additional BBLs you will repeat this process and enter the Borough, Block and Lot and click Search & Add.

| Property Information*                                       |                     |     | ~         |  |  |  |
|-------------------------------------------------------------|---------------------|-----|-----------|--|--|--|
| Select the BIN(s) for which you are filing a single report. |                     |     |           |  |  |  |
| Borough, Block, Lot                                         | Borough, Block, Lot |     |           |  |  |  |
| Borough*                                                    | Block*              |     | Lot*      |  |  |  |
| Select Borough                                              | ✓ Enter B           | ock | Enter Lot |  |  |  |
| Q Search & Add                                              |                     |     |           |  |  |  |

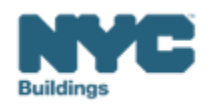

DOB NOW

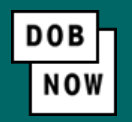

- The property information will then be listed in a grid under the Search & Add button and can be removed by selecting the trash icon. If selections are changed in the Transaction Information section after an address has been added, the system will remove the address and it will need to be re-entered.
  - Find that two BBLs and three BINs can be displayed.
- Select **Yes** to confirm the BIN(s) has either a single owner or the property is a co-op or condo.
  - Enter any **Related Payment Confirmation Number** (any payment that has already been processed in DOB NOW: *Safety* for the same property)

| Action                                                                                                    | BIN     | Address             | Borough   | Block | Lot |  |  |
|----------------------------------------------------------------------------------------------------|---------|---------------------|-----------|-------|-----|--|--|
|                                                                                                    | 1028172 | 56 WEST 66TH STREET | MANHATTAN | 1118  | 52  |  |  |
| 1                                                                                                    | 1084108 | 80 LA SALLE STREET  | MANHATTAN | 1978  | 1   |  |  |
|                                                                                                    | 1084110 | 80 LA SALLE STREET  | MANHATTAN | 1978  | 1   |  |  |
| Is the selected BIN(s) associated with a single owner or is the property a co-op or<br>condo?*<br>Related Payment Confirmation Number (any payment that has already been processed in DOB NOW: Safety for the same property). |         |                     |           |       |     |  |  |
| Save Proceed to Pay \$210 or \$615                                                                                                    |         |                     |           |       |     |  |  |

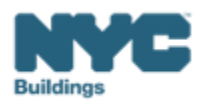

- The Proceed to Pay button will display the payment amount. Click **Proceed to Pay** and then **Pay Now**.
- A **CityPay window** will open in a new window/tab where payment is made by selecting the Check or Credit Card tab. See the <u>DOB NOW Payments CityPay Manual</u> for step-by-step instructions.

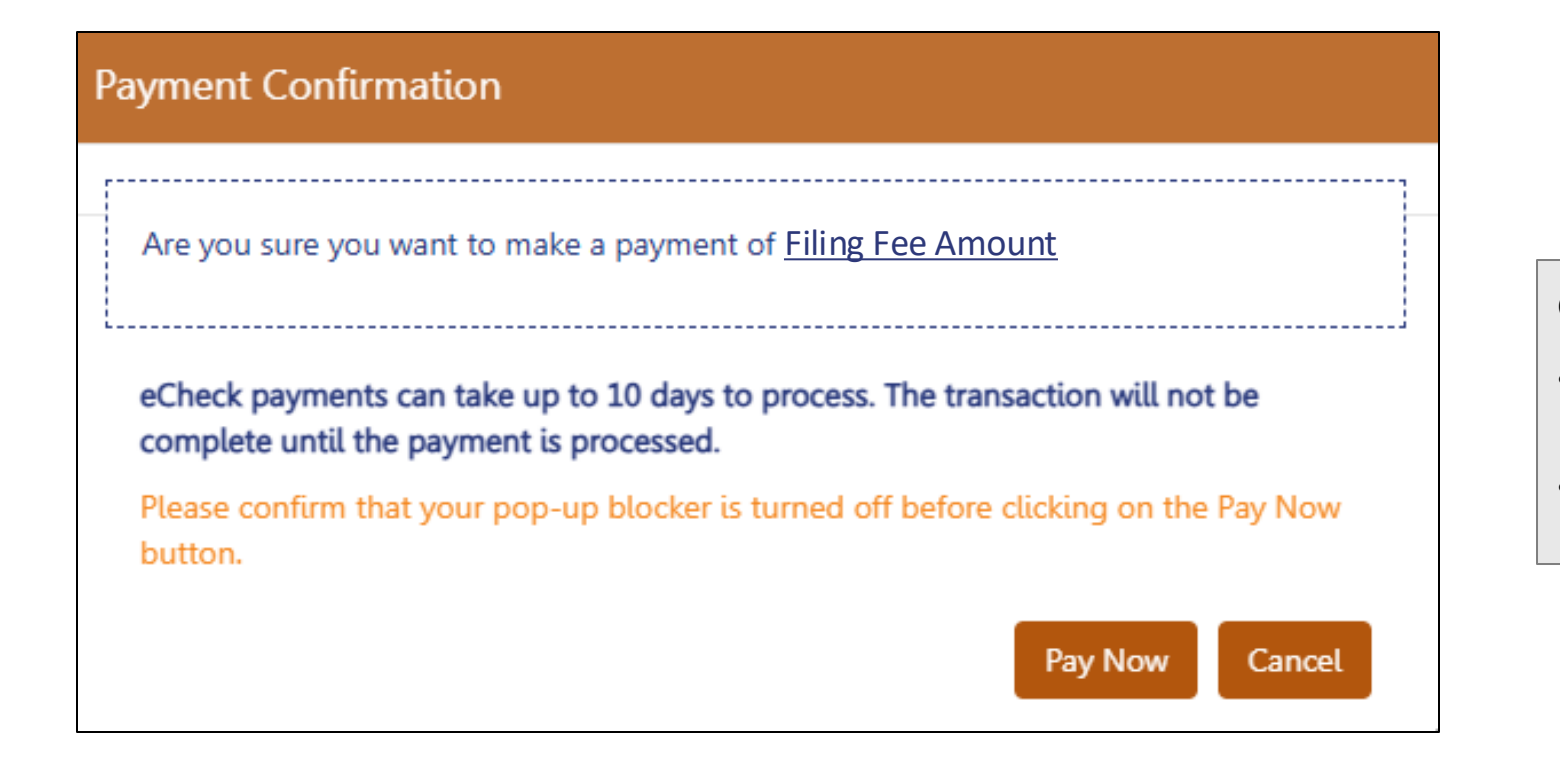

#### **Combined Report Fees**

- Article 320 Combined Compliance Report: "Complex fee" \$615 fee per <u>1 RCNY \$101-03</u>.
- Article 321 Combined Compliance Report: \$210 fee per <u>1 RCNY \$101-03</u>.

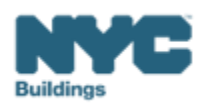

- After payment is submitted in City Pay, receipt details will be provided that show a receipt number. This is **NOT** the number to be entered into the BEAM Reporting Portal.
- Return to the DOB NOW window. For credit card/Paypal/Venmo payments, you will see a notification with a
  Payment Confirmation Number. This is the number to be submitted in the Reporting Portal. It will also be sent
  to you by email.
- For payments by **eCheck**, the status of the transaction will change to **Pending Payment Verification**.
  - The **Payment Confirmation Number** will be sent by email when the payment clears (**up to 10 business days** after it is submitted).
  - Your data will not be logged in BEAM until:
    - The payment clears; and
    - The status on DOB NOW no longer says "pending"; and
    - You have a payment confirmation number.

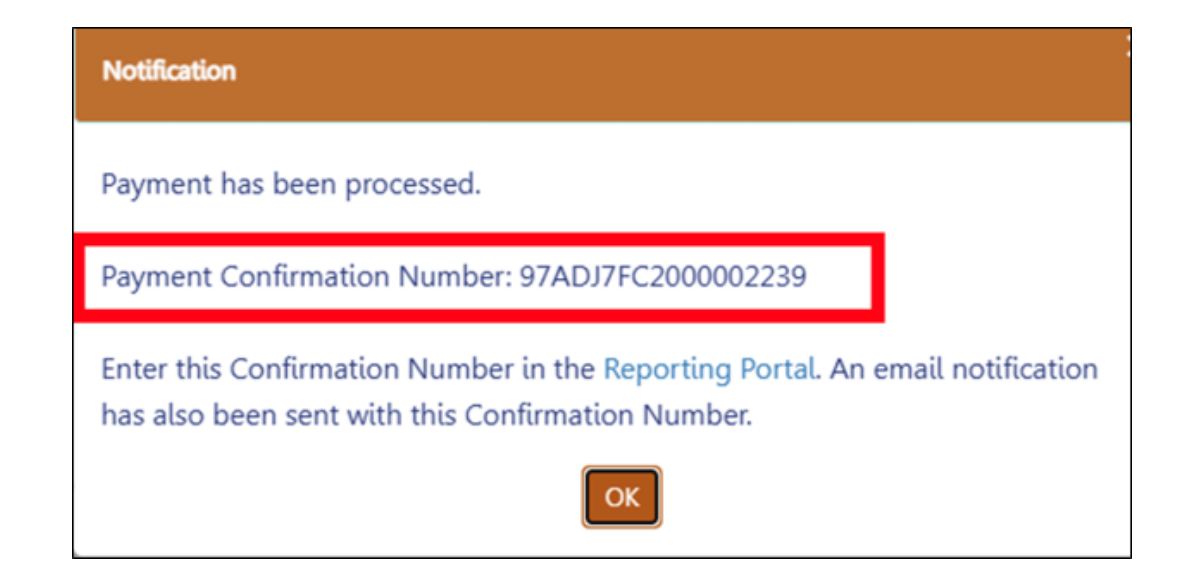

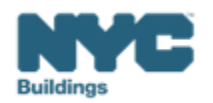

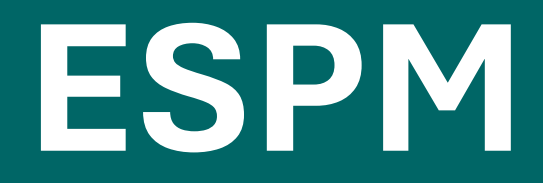

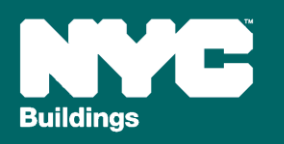

Standalone Property -

- For a single building (BIN) on a single BBL only.
- Standalone property submissions will **not** be accepted for:
  - A single BBL with multiple BINs
  - Multiple BBLs with multiple BINs

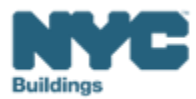

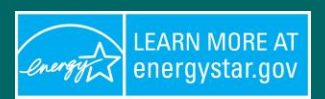

## **ESPM – Property Configuration**

- **Campuses –** Single BBL with multiple BINs and multiple BBLs with multiple BINs must be reported as a campus.
- Parent property
  - Standard IDs: Must include all the child properties' BBLs and BINs.
    - Semi-colon (;) to separate the BBLs and BINs in standard ID fields.
    - No spaces or other symbols in the standard ID fields.
  - All child properties' data must be aggregated on the parent level.
    - Energy and water usage, GFA, number of buildings, number of active meters, etc.
- Child property
  - One BIN per child property with the specific building details.
    - Building's GFA and Property Use for each BIN.

#### **One BBL with multiples BINs**

| Portfolio Manager<br>Property ID | Property Name    | Portfolio Manager<br>Parent Property ID | Parent Property Name | Standard ID -<br>City/Town ID | NYC Building<br>Identification<br>Number (BIN) |
|----------------------------------|------------------|-----------------------------------------|----------------------|-------------------------------|------------------------------------------------|
| 33941880                         | Parent Property  | 33941880                                | Parent Property      | 3001230001                    | 3697552;3697553                                |
| 33941892                         | Child Property 1 | 33941880                                | Parent Property      | 3001230001                    | 3697552                                        |
| 33941893                         | Child Property 2 | 33941880                                | Parent Property      | 3001230001                    | 3697553                                        |

#### Multiple BBLs with multiples BINs

| Portfolio Manager<br>Property ID | Property Name    | Portfolio Manager<br>Parent Property ID | Parent Property Name | Standard ID -<br>City/Town ID | NYC Building<br>Identification<br>Number (BIN) |
|----------------------------------|------------------|-----------------------------------------|----------------------|-------------------------------|------------------------------------------------|
|                                  |                  |                                         |                      | 3001230001;                   | 3697552;3697553                                |
| 33941880                         | Parent Property  | 33941880                                | Parent Property      | 3001230002                    | ;3697554                                       |
| 33941892                         | Child Property 1 | 33941880                                | Parent Property      | 3001230001                    | 3697552                                        |
| 33941893                         | Child Property 2 | 33941880                                | Parent Property      | 3001230001                    | 3697553                                        |
| 33941894                         | Child Property 3 | 33941880                                | Parent Property      | 3001230002                    | 3697554                                        |

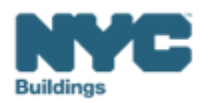

energystar.go

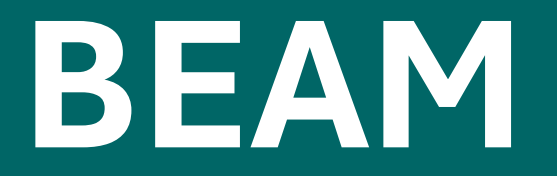

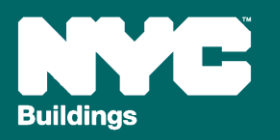

| ≡< | :              | BEAN                | POWERED BY SE           | ED PLATFORM™                |       |                   |                |               |                | NYC <del>~</del>   | Duildin                    | YC           |
|----|----------------|---------------------|-------------------------|-----------------------------|-------|-------------------|----------------|---------------|----------------|--------------------|----------------------------|--------------|
| ٥  | BUILDING OWNER |                     |                         |                             |       | Propert           | ies            |               |                |                    |                            |              |
| ⓓ  | INVENTORY      |                     | building data from:     | 2024 Calendar Year          |       | ~                 | Filter buildin | gs by label:  |                |                    |                            | 1.000        |
| ** | ADD MEMBERS    | Actions:            |                         |                             |       | ~                 | Must Include   | Click to a    | idd a label    |                    |                            |              |
| N  | мар            | Current Sorts: This | box will display active | sorts from the table below. | ow.   | 10<br>m           | Exclude:       | lick to add a | label          |                    |                            | Û            |
| ß  | HELPDESK       |                     |                         |                             |       | -                 |                |               |                |                    |                            |              |
| 0  | ABOUT          | View by Property    | View by Tax Lot         |                             |       |                   |                |               |                | <br>               | 1-100                      | < >          |
| •  | LOGOUT         |                     | Property Name           | e Y BBL (Tax Lot)           | Build | ding ID Number (I | 3M. Portfolio  |               | PM Property ID | Address Line 1 DOF | <ul> <li>Addres</li> </ul> | s Line 1 DOB |
|    |                | 0 - h 0 =           | Test                    | 987654321                   | 1234  | 456789            |                |               |                | 123 Test Street    |                            |              |
|    |                | 0 × h 0 =           |                         | 987654321                   | 1020  | 030405            |                |               |                | 321 Test Street    |                            |              |

| BEAN |  | POWERED BY SEED PLATFORM™ |
|------|--|---------------------------|
|------|--|---------------------------|

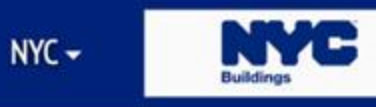

Û

Û

Û

#### Filter buildings by label: Select a cycle to view building data from: V 2024 Calendar Year Must Include: Click to add a label Actions: $\sim$ Click to add a label Include Any: Û Current Sorts: This box will display active sorts from the table below. Exclude: Click to add a label Û Current Search Terms: This box will display active searches from the table below.

| ۷ | 'iew t | oy Pro | operty | '  | Viev | v by Tax Lot  |                 |                         |                      |   |                           |                                 | 1-100 | <     | >        |
|---|--------|--------|--------|----|------|---------------|-----------------|-------------------------|----------------------|---|---------------------------|---------------------------------|-------|-------|----------|
| 0 |        |        |        | 8  | 0    | Property Name | BBL (Tax Lot) ~ | Building ID Number (BM. | <b>♣</b> Final Limit | × | <b>%</b> Max GHG Offset → | <b>⊗</b> Emissions - Simple .:: | Sec:  | s Emi | ssions - |
| 0 |        | h      | 0      | ₽, |      | Test          | 987654321       | 123456789               | 758.0                |   | 64.8                      | 14.5                            | 0.0   |       |          |
| 0 |        |        | 0      | 1  |      |               | 987654321       | 102030405               | 349.8                |   |                           | 116.2                           | 0.0   |       |          |

#### Properties

| ≡· | (              | BEAN                   | POWERED BY                                                                                                    | SEED PLATFO       | RM™                                          |          |             |                 |                    |                         | NYC <del>+</del>     | Buildings | C        |    |
|----|----------------|------------------------|----------------------------------------------------------------------------------------------------|-------------------|----------------------------------------------|----------|-------------|-----------------|--------------------|-------------------------|----------------------|-----------|----------|----|
| ٥  | BUILDING OWNER |                        |                                                                                                    |                   |                                              |          | Tax Lo      | ts              |                    |                         |                      |           |          |    |
| ۵  | INVENTORY      | Select a cycle to view | w building data from:                                                                                                    | 2024 Caler        | ndar Year                                    |          | ~           | Filter building | gs by label:       |                         |                      |           |          |    |
| ** | ADD MEMBERS    | Actions:               |                                                                                                    |                   |                                              |          | ~           | Must Include:   | Click to add a     | i label<br>label        |                      |           | Û        |    |
| N  | МАР            | Current Sorts: Thi     | s box will display actives the second second s | play active searc | e table below.<br>ches from the table below. |          |             | Exclude: C      | lick to add a labe | l.                      |                      |           | Û        |    |
| ٦  | HELPDESK       |                        |                                                                                                    |                   |                                              |          |             |                 |                    |                         |                      |           |          |    |
| 6  | ABOUT          | View by Property       | View by Tax Lot                                                                                                    |                   | -                                            |          |             |                 |                    |                         | 1-1                  | 00 <      | >        |    |
| €  | LOGOUT         |                        | Property Na                                                                                                    | me (Proper        | BBL                                          | Building | D Number (E | IM. PM Prop     | erty ID 🛛 👻        | Address Line 1 DOF (Pr  | Address Line 1 DOB N | Gross     | s Square | Fo |
|    |                | 0 / 0                  | Test                                                                                                    |                   | 987654321                                    | 10203040 | 05; 1234567 | 89              |                    | 123 Test Street; 321 Te |                      | 100,0     | 000.0    |    |

| ≡< |                |   | BI      | E              |        | M      | P      | OWERED BY SEED PLATI                                         | ORM™          |                         |   |             |            |              |           |                          |                         | NYC <del>-</del> | luildings |        |
|----|----------------|---|---------|----------------|--------|--------|--------|--------------------------------------------------------------|---------------|-------------------------|---|-------------|------------|--------------|-----------|--------------------------|-------------------------|------------------|-----------|--------|
| ٥  | BUILDING OWNER |   |         |                |        |        |        |                                                              |               |                         |   |             | Tax Lo     | ots          |           |                          |                         |                  |           |        |
| ₲  | INVENTORY      | S | elect a | а сус          | le to  | view l | ouildi | ng data from: 2024 Ca                                        | lendar Year   |                         |   |             | ~          | Filter build | ngs by la | abel:                    |                         |                  |           |        |
| ** | ADD MEMBERS    | A | ctions  | s:             |        |        |        |                                                              |               |                         |   |             | ~          | Must Includ  | e: Cli    | ck to add                | a label                 |                  |           | Î      |
| N  | мар            | c | urrent  | t Sor<br>t Sea | rts:   | This t | Thi    | Il display active sorts from<br>s box will display active se | the table bei | ow.<br>the table below. |   |             |            | Exclude:     | Click to  | c to add a<br>add a labe | label                   |                  |           | Û      |
| 6  | HELPDESK       |   |         |                |        |        |        |                                                              |               |                         |   |             |            |              |           |                          |                         |                  |           |        |
| 0  | ABOUT          |   | ew by   | y Pro          | operty |        | Viev   | Property Name (Proper                                        | BBI           | ~                       | _ | Building ID | ) Number ( |              | nerty ID  | ~                        | Address Line 1 DOF (Pr  | 1-1              | 00 K      | >      |
| ۲  | LOGOUT         | - |         |                |        |        | ø      | Property Name (Proper                                        | UDL           |                         | 0 | Suitaing 12 | v Humber ( |              | perty ib  |                          |                         |                  | 01033.54  | uare r |
|    |                | • | ×       | Б              | 0      |        |        | Test                                                         | 98765432      | 1                       | 1 | 102030405   | 5; 1234567 | 89           |           |                          | 123 Test Street; 321 Te |                  | 100,000   | .0     |
|    |                |   | ~       | h              | 0      | ₽,     |        | Test                                                         |               |                         | 1 | 123456789   | 9          |              |           |                          | 123 Test Street         |                  | 100,000   | .0     |
|    |                |   |         |                | 0      |        |        |                                                              |               |                         | 1 | 102030405   | 5          |              |           |                          | 321 Test Street         |                  |           |        |

#### 

| ≡∙ | :              |   | BI             | Ex                | <b>A</b>       | Μ      | POWERED BY S          | EED PLATFO                      | ORM™                                        |       |                 |               |                |                         | NYC 🗸              | Building        |       |
|----|----------------|---|----------------|-------------------|----------------|--------|-----------------------|---------------------------------|---------------------------------------------|-------|-----------------|---------------|----------------|-------------------------|--------------------|-----------------|-------|
| ٠  | BUILDING OWNER |   |                |                   |                |        |                       |                                 |                                             |       | Ta              | x Lots        |                |                         |                    |                 |       |
| ₲  | INVENTORY      | s | elect          | a cyclo           | e to vi        | iew bı | lding data from:      | 2024 Cal                        | endar Year                                  |       | ~               | Filter        | r buildings by | label:                  |                    |                 |       |
| ** | ADD MEMBERS    | A | ctions         |                   | _              |        |                       |                                 |                                             |       | ~               | Must          | Include:       | Click to add a label    |                    |                 | Ť     |
| N  | МАР            | 0 | urren<br>urren | t Sorts<br>t Sear | s: T<br>ch Ter | nis bo | k will display active | e sorts from t<br>ay active sea | the table below.<br>arches from the table b | elow. |                 | Exclu         | ude: Click t   | o add a label           |                    |                 | Û     |
| ß  | HELPDESK       |   |                |                   |                |        |                       |                                 |                                             |       |                 |               |                |                         |                    |                 |       |
| 0  | ABOUT          | V | iew b          | y Prop            | erty           | L,     | /iew by Tax Lot       |                                 |                                             |       |                 |               |                |                         |                    | 1-100           | < >   |
| •  | LOGOUT         | 0 |                |                   |                | î      | Property Nam          | ne (Proper∷.                    | BBL                                         | Ň     | Building ID Num | ıber (Bl∷. ni | it (ESPM C.::  | & Emissions - Simple .∷ | ♣ Excess Emissions | � Final Limit I | BBL ~ |
|    |                | ٥ |                |                   | 0              |        | Test                  |                                 | 987654321                                   |       | 102030405; 123  | 456789        |                | 395.6                   | 16.6               | 379.0           |       |

| ≡<     |            |   | B      | E,     |        | Μ      | PC     | OWERED BY SEED PLATFO           | ORM™                         |   |             |            |          |        |                     |                       | NYC 🗸             | Bui     | dings   | 3        |
|--------|------------|---|--------|--------|--------|--------|--------|---------------------------------|------------------------------|---|-------------|------------|----------|--------|---------------------|-----------------------|-------------------|---------|---------|----------|
| 🖨 BUIL | DING OWNER |   |        |        |        |        |        |                                 |                              |   |             | Tax Lo     | ots      |        |                     |                       |                   |         |         |          |
| ואענ   | ENTORY     |   | Select | а сус  | le to  | view b | uildir | ng data from: 2024 Cal          | endar Year                   |   |             | ~          | Filter b | uildin | gs by label:        |                       |                   |         |         |          |
|        | MEMRERS    |   | Action | 15:    |        |        |        |                                 |                              |   |             | ~          | Must In  | clude  | Click to add a la   | abel                  |                   |         |         | Û        |
|        | MEMOERS    |   | Currer | nt Sor | ts:    | This b | ox wi  | ill display active sorts from t | he table below.              |   | 1           | ũ          | Include  | Any:   | Click to add a lab  | bel                   |                   |         |         | Û        |
| 🚺 МАР  |            |   | Currer | nt Sea | irch T | erms:  | Thi    | is box will display active sea  | irches from the table below. | 8 | 1           | ũ          | Exclude  | : C    | lick to add a label |                       |                   |         |         | Û        |
| R HELP | PDESK      | _ |        |        |        |        |        |                                 |                              |   |             |            |          |        |                     |                       |                   |         |         |          |
|        | υT         |   | /iew ł | by Pro | perty  |        | View   | v by Tax Lot                    |                              |   |             |            |          |        |                     |                       |                   | 1-100   | <       | >        |
|        |            | • |        |        |        |        |        | Property Name (Proper           | BBL ~                        | B | Building ID | Number (   | BM. 0    | nsite  | Storage Deducti     | Qualified Gen NG Dedu | Solar Deduction ( | kWh) ∷. | Qualifi | fied Ger |
| 🕞 LOGO | ουτ        |   |        |        |        |        | ø      |                                 |                              |   |             |            |          |        |                     |                       |                   |         |         |          |
|        |            | • |        |        | 0      |        |        | Test                            | 987654321                    | 1 | 102030405   | 5; 1234567 | 89 1     | 5000   |                     |                       | 20300             |         |         |          |
|        |            |   |        | h      | 0      | •      |        | Test                            |                              | 1 | 123456789   | 9          |          |        |                     |                       |                   |         |         |          |
|        |            |   |        |        | 0      |        |        |                                 |                              | 1 | 102030405   | 5          |          |        |                     |                       |                   |         |         |          |

#### Combined Reporting: Article 320, Aggregate/Mixed

- Aggregate Reporting (All Buildings Report Together)
  - 1 BBL, multiple BINs
  - Multiple adjacent BBLs, multiple BINs
- **Mixed Reporting** (contact DOB for Case Manager) (Some Buildings Aggregate, Others File Separately or Are Exempt)
  - **1 BBL, multiple BINs** → Can remove one or more BINs from aggregate emissions
  - Multiple adjacent BBLs, multiple BINs → Can remove one or more BINs from aggregate emissions

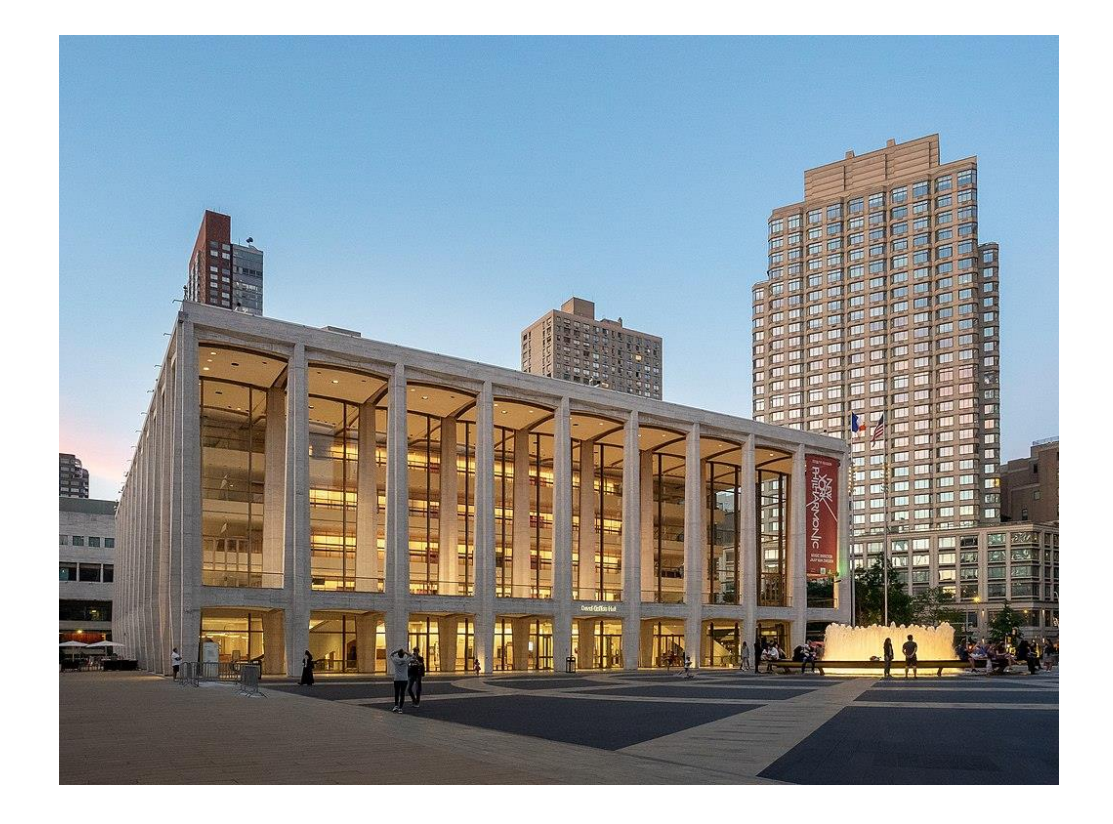

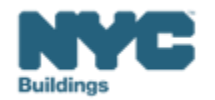

## Combined Reporting: Article 320, Aggregate/Mixed

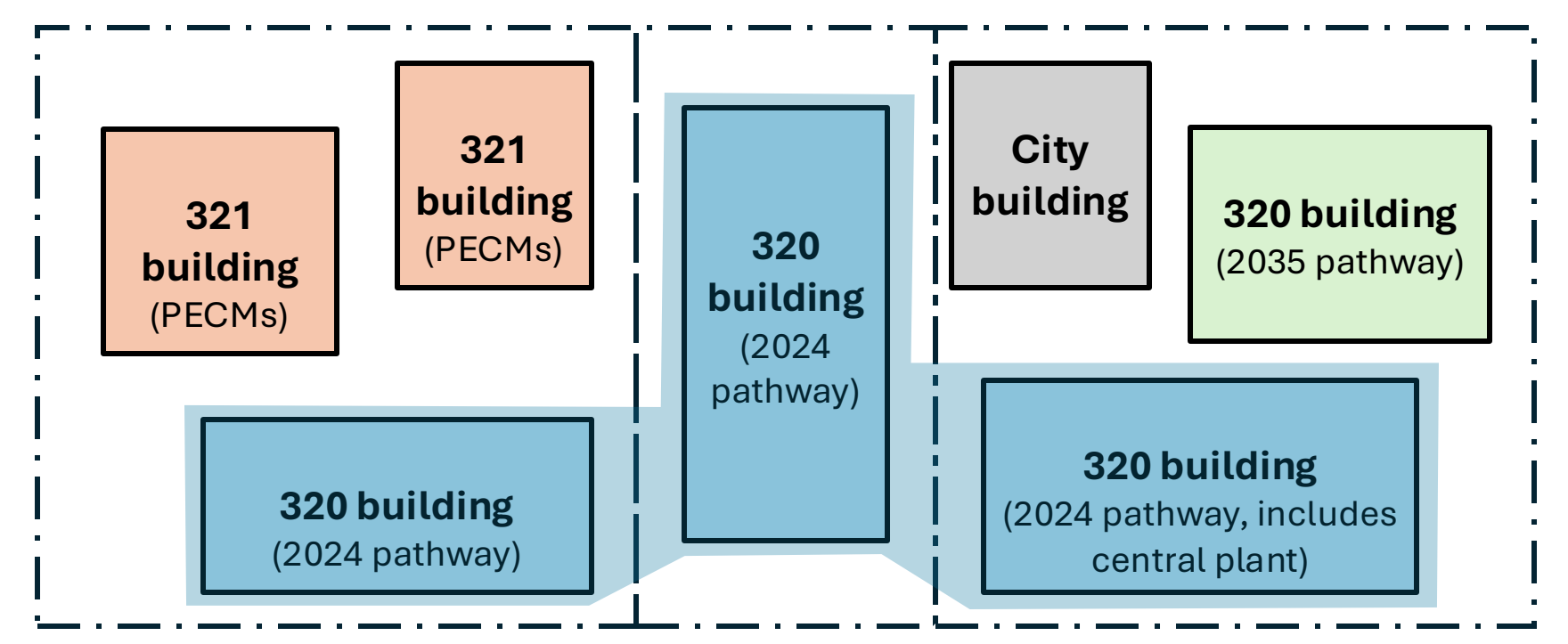

The 2024 pathway Article 320 buildings share energy service and may submit an Aggregate Report with aggregated emissions.

• Taken as a whole, the three BBLs constitute Mixed Reporting since they cannot all be aggregated.

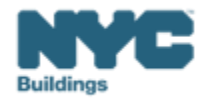

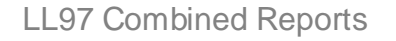

BEAM

## Combined Reporting: Article 321 PECMs

#### Applicable Building Scenarios

- Multiple BINs under a single or multiple adjacent BBLs
- Compliance is **assessed at the BIN level**
- Filing Fees
  - \$210 flat fee per combined filing
- ESPM Creation
  - Only required if subject to LL84
- BEAM Reporting Requirements
  - Each BIN must submit a separate report
  - Each BIN requires:
    - Individual <u>Ticket #5</u> submission
      - Use the same DOB NOW payment confirmation number for each report
    - Individual <u>PECM template & attestation</u>

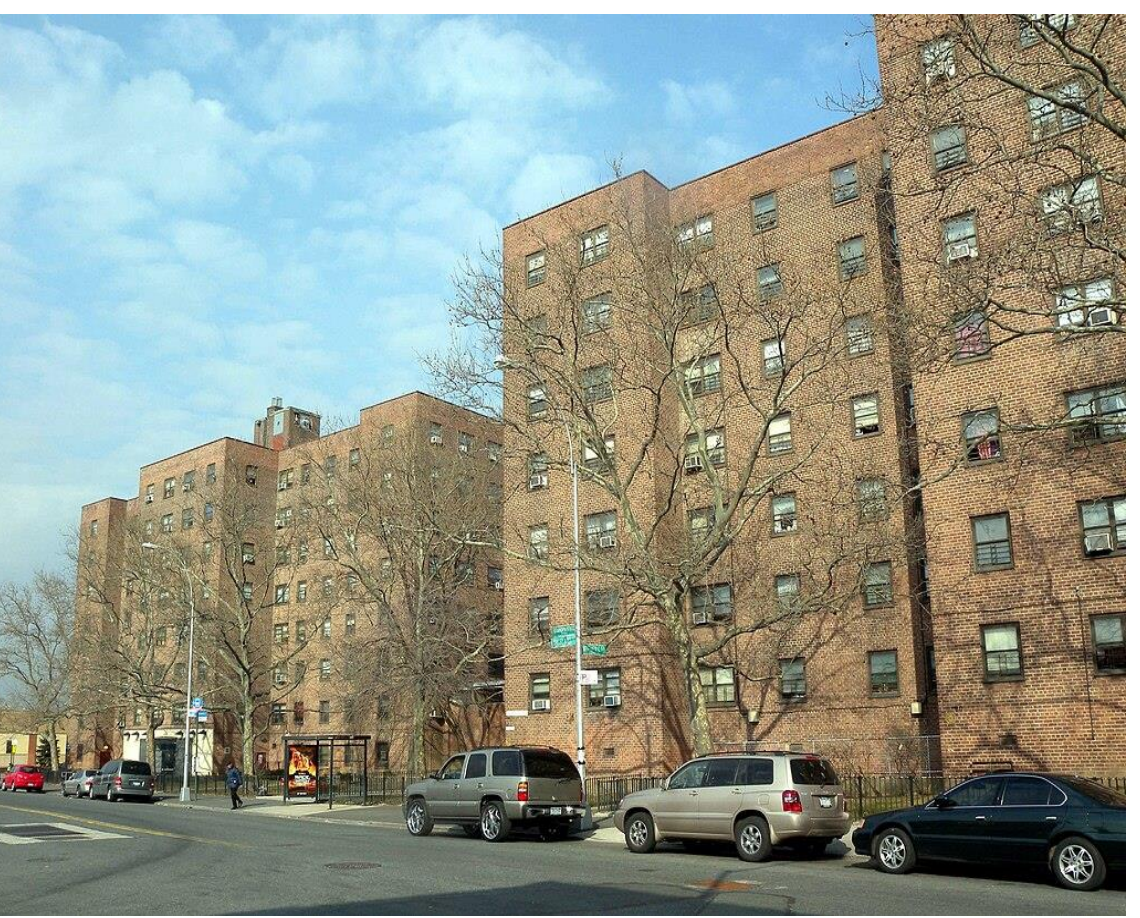

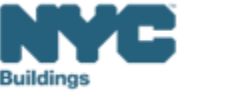

#### **Combined Reporting: Article 321 PECMs**

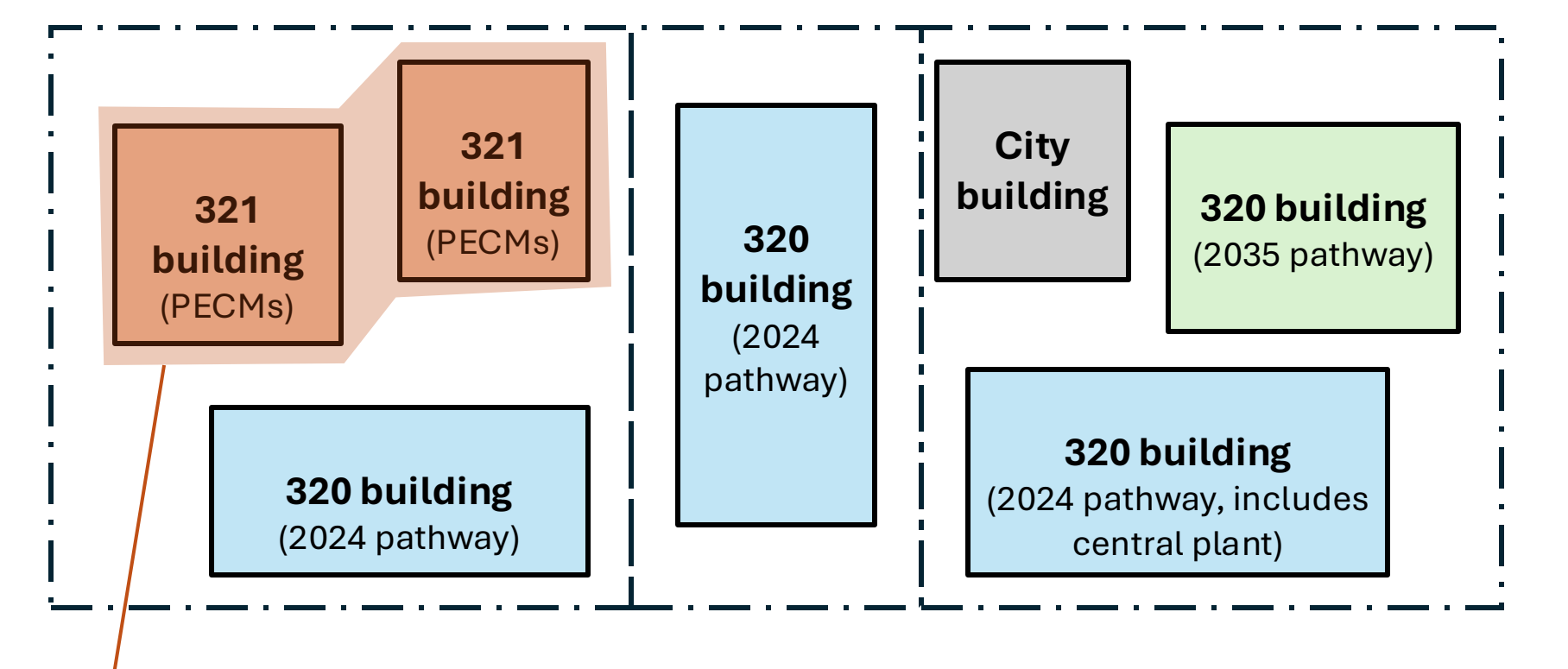

**Combined 321 report: single fee but separate BEAM ticket submissions** 

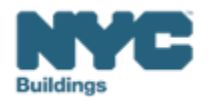

- Step 1: Configure ESPM Campus Property
  - Configure the BBL or multiple adjacent BBLs as the Parent Property all utility data aggregated at this level
  - Each BIN list listed as a Child Property each child lists the GFA and Property Type(s) per building
- Step 2: Share ESPM data with NYC
  - Data will pull into BEAM and create a profile for the "combined report" in BEAM
- Step 3: BEAM Assesses Auto-Proration of Emissions by BIN
  - BBL (Parent Level) energy/emissions apportioned automatically based on weighted emissions limits per BIN
  - **BIN-level emissions limit** = GFA × property type emissions factor
- Step 4 (optional): Provide more granular Property Type & GFA breakdown to adjust BIN-level emissions limit
  - Article 320 Ticket #4: Refine BIN-level Emissions limit by providing more detailed GFA & Property Type
    - If filing Article 321 2030 limits Ticket #5: Refine BIN-level Emissions limit
  - Emissions apportioned will update based on updated limits per BIN

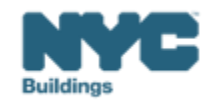

#### Combined Reporting: Article 320 or Article 321 2030 limits Aggregate Reporting (cont.) **BE** A

#### • Step 5: RDP Review of BIN-level Emissions & Adjustments

- RDP reviews auto-proration of BIN level emissions, if RDP agrees, proceed to Step 6
- If RDP disagrees:
  - Ticket #7: "Block Proration" to assign % energy use per BIN OR
  - Contact DOB if further refinement is needed
- Step 6 (optional): Deductions & Alternative Methodologies

(Choose one level: Aggregate or Building level, never both)

- Aggregate-level deductions → Ticket #6a "Aggregate Deductions" <u>OR</u>
- Building-level deductions → <u>Ticket #6</u> "Deductions and Alternatives..."
  - If Fuel Cell and/or Beneficial Electrification deductions are taken, you <u>must</u> submit individual Ticket #6
- Step 7: Final Attestation
  - Ticket #15: "Aggregate Report Attestation"

Note: Use the same DOB NOW payment confirmation number for each report

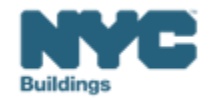

## Ticket #4: Refinement of BIN level Emissions Limits (optional)

## BEAM

#### More granular Property Types can be applied to individual BINs and will adjust the aggregated emissions limit

| Submit a 04. LL97 Building Emissions Limit & RDP Attestation (Article 320)                                                                                                    |
|----------------------------------------------------------------------------------------------------|
| This ticket pertains to an individual building with a single Building Identification<br>Number (BIN) reporting compliance with the annual GHG emissions limit pursuant to<br>Article 320 of LL97.                                                                                                    |
| A complete "LL97 Building Emissions Limit & RDP Attestation (Article 320)" ticket must include all of the following:                                                                                                    |
| <ol> <li>Building address, Borough-Block-Lot (BBL) and Building Identification Number<br/>(BIN).</li> <li>Selection of building emission limit methodology for 2024.</li> </ol>                                                                                                    |
| <ol> <li>Selection of building emission time methodology for 2024.</li> <li>Confirmation or modification of the Gross Floor Area (GFA) and property type(s) as<br/>entered into Energy Star Portfolio Manager (ESPM) for LL97. If you believe that<br/>your building is classified under a property type that is not listed, please contact<br/>DOB's sustainability team at GHGEmissions@buildings.nyc.gov.</li> </ol>             |
| <ol> <li>Confirmation of Registered Design Professional (RDP) attestation and upload of<br/>attestation documentation.</li> </ol>                                                                                                    |
| <ol> <li>DOB NOW Payment Confirmation Number (i.e. 97320Sxxxxx or 97320Cxxxxx).</li> <li>**Note: Buildings using this compliance pathway may have to submit a 06. LL97<br/>Deductions and Alternatives for Calculating Annual Building Emissions (Article<br/>320 and Article 321) ticket to demonstrate compliance. If applicable, please enter<br/>the DOB NOW "L97 Complex Report" Payment Confirmation Number below.</li> </ol> |

| eave this field blank if you are using the Gross Floor Area values from ENERGY STAR Portfolio Manager.<br>Enter Total Property Gross Floor Area (GFA)*<br>This is a required field.<br>Multifamily Housing: GFA<br>Office: GFA<br>Hotel: GFA | bo you mon to moun           | , and arriand property type(b) as entered into ESTITION EEVIT               |
|----------------------------------------------------------------------------------------------------|------------------------------|-----------------------------------------------------------------------------|
| eave this field blank if you are using the Gross Floor Area values from ENERGY STAR Portfolio Manager.<br>Enter Total Property Gross Floor Area (GFA)*<br>This is a required field.<br>Multifamily Housing: GFA<br>Office: GFA<br>Hotel: GFA |                              | ✓                                                                           |
| Enter Total Property Gross Floor Area (GFA)*  This is a required field.  Multifamily Housing: GFA  Office: GFA  Hotel: GFA  K-12 School: GFA                                                                                                 | Leave this field blank if yo | u are using the Gross Floor Area values from ENERGY STAR Portfolio Manager. |
| This is a required field. Multifamily Housing: GFA Office: GFA Hotel: GFA K-12 School: GFA                                                                                                    | Enter Total Property (       | Gross Floor Area (GFA)*                                                     |
| Multifamily Housing: GFA Office: GFA Hotel: GFA K-12 School: GFA                                                                                                    | This is a required field.    |                                                                             |
| Office: GFA<br>Hotel: GFA<br>K-12 School: GFA                                                                                                    | Multifamily Housing:         | GFA                                                                         |
| Office: GFA<br>Hotel: GFA<br><-12 School: GFA                                                                                                    |                              |                                                                             |
| Hotel: GFA<br>K-12 School: GFA                                                                                                    | Office: GFA                  |                                                                             |
| K-12 School: GFA                                                                                                    | Hotel: GEA                   |                                                                             |
| K-12 School: GFA                                                                                                    |                              |                                                                             |
|                                                                                                    | K-12 School: GFA             |                                                                             |
|                                                                                                    |                              |                                                                             |

Do you wish to modify the GEA and property type(s) as entered into ESPM for 11972

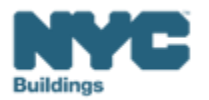

## **Ticket #7: Block Proration (optional)**

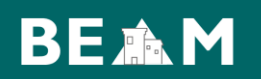

#### RDP can adjust BIN-level emissions by assigning % Emissions per BIN

| Submit a 07. LL97 Block Pro                            | ration                                                |
|--------------------------------------------------------|-------------------------------------------------------|
| Please use this form to indic<br>BINs on a single BBL. | ate the allocation of energy consumption per multiple |
| Submitter Email*                                       |                                                       |
| This e-mail address will receive co                    | pies of all public updates to this ticket.            |
| Enter Borough-Block-Lot (Bl                            | 3L)**                                                 |

Enter BBL as it appears on LL97 CBL.

BBLs must be 10 numerical digits, including any leading zeros for the block and lot (i.e. 1012234067). There should be no dashes, spaces, or other characters within the digits.

| Building ID Number (BIN) #1                           |
|-------------------------------------------------------|
|                                                       |
| Building ID Number (BIN) #1: Percentage of Energy Use |
| Building ID Number (BIN) #2                           |
| Building ID Number (BIN) #2: Percentage of Energy Use |
| Building ID Number (BIN) #3                           |
| Building ID Number (BIN) #3: Percentage of Energy Use |
|                                                       |

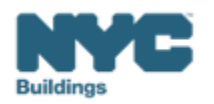

## Ticket #6 & #6a: Deductions & Alternatives (optional: choose one) BE 🛦 M

#### Deductions or Alternative Methodologies can be applied at the **<u>Building Level</u>** (Ticket #6) OR

Submit a 06. LL97 Deductions and Alternatives to Calculating Annual Building Emissions (Article 320 and Article 321)

This ticket pertains to an individual building with a single Building Identification Number (BIN) and includes deductions and alternatives for calculating annual building emissions:

- Deductions: Distributed Energy Resources (onsite solar, offsite solar, onsite storage or offsite storage), Fuel Cells (Pre 1/19/2023), and/or Beneficial Electrification (metered or deemed).
- 2. Alternative Coefficients: Shared Energy System (campus style system or campus style electric-system), Time of Use Methodology (Fuel Cells: Post 1/19/2023), biofuel and/or bulk fuel.
- 3. Alternative Methodology: Cogeneration.

A complete "LL97 Deductions & Alternatives to Calculating Annual Building Emissions (Article 320 & Article 321)" ticket must include all of the following:

- 1. Building address, Borough-Block-Lot (BBL) and Building Identification Number (BIN).
- 2. Deductions and alternative calculations.
- 3. Upload of all applicable supporting documentation.
- 4. Confirmation of Registered Design Professional (RDP) attestation and upload of attestation documentation.
- 5. DOB NOW Payment Confirmation Number (i.e.'97320Cxxxxx or 97321CRxxxxx, if applicable).

NOTE: Choose only one method (building level or aggregate level)

Deductions or Alternative Methodologies can be <u>Aggregate Level</u> (Ticket #6a)

06a. Aggregate Deductions

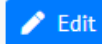

This ticket pertains to an aggregate emissions report (single or multiple BBLs with multiple BINs) and includes deductions and alternatives for calculating annual building emissions:

- 1. **Deductions**: Distributed Energy Resources (onsite solar, offsite solar, onsite storage or offsite storage).
- 2. Alternative Coefficients: Shared Energy System (campus style system or campus style electric-system), Time of Use Methodology, biofuel and/or bulk fuel.
- 3. Alternative Methodology: Cogeneration.

A complete "LL97 Deductions & Alternatives to Calculating Annual Building Emissions (Article 320 & Article 321)" ticket must include all of the following:

- 1. Building address, Borough-Block-Lot (BBL)
- 2. Deductions and alternative calculations.
- 3. Upload of all applicable supporting documentation.
- 4. Confirmation of Registered Design Professional (RDP) attestation and upload of attestation documentation.
- 5. DOB NOW Payment Confirmation Number (i.e.'97320Cxxxxxx or 97321CRxxxxx, if applicable).

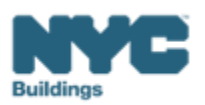

#### Ticket #15: Attestation of Aggregated Report Emissions & Limit

## BEAM

RDPs are required to attest to the aggregated annual emissions and aggregated limit, after applying any deductions, block proration, or more granular limits

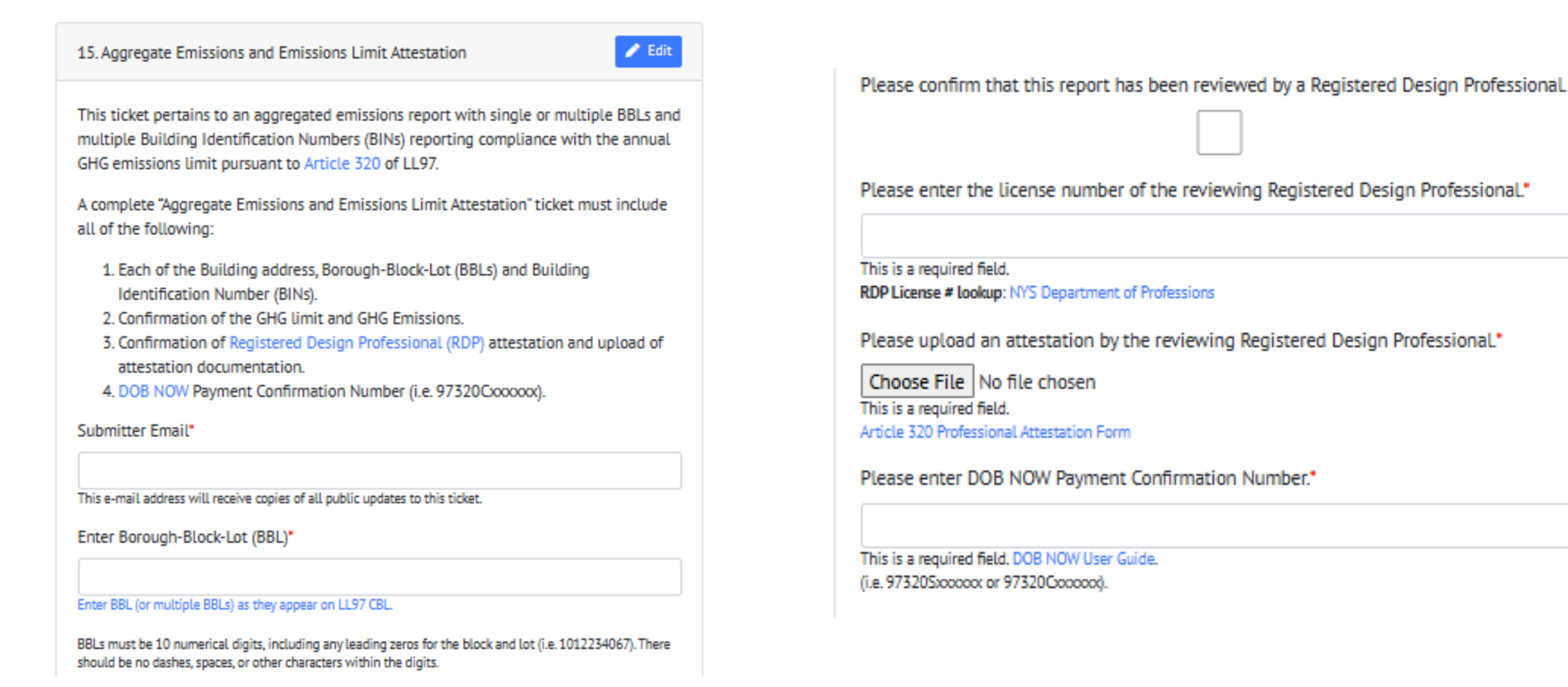

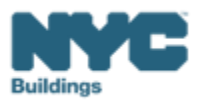

# **DOB** Webinars

# Questions and Inquiries? Contact: <u>BEAM\_LL97@buildings.nyc.gov</u>

57

build safe live safe

build safe live safe

MK

肥く

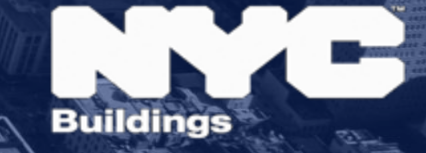